# User Manual 1.0.0 Enquiry Forms

11 February 2020

## **MDIS Web Management System**

- Introduction
- Enquiry Forms

MDIS Web Management System User Manual

CONFIDENTIAL and PROPRIETARY

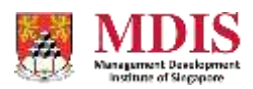

## Introduction

There are several Enquiry Forms that you can use within the Web Management System. This user manual identifies the different Forms and breaks down the fields for each form.

For further assistance, please do not hesitate to write in or contact our Helpdesk.

## **Standard Programme Enquiry Form**

The Standard Programme Enquiry Form appears at the bottom of each programme page. There is no need to further configure this Form.

| Enquiry Form            |                                      |                           |                                    |
|-------------------------|--------------------------------------|---------------------------|------------------------------------|
| f you are interested in | n this academic program, please comp | lete the following form a | and one of our representatives wil |
| back to you as soon a   | s possible.                          |                           |                                    |
| FIRST NAME*             |                                      | LAST NAME*                |                                    |
|                         | A                                    |                           |                                    |
| EMAIL ADDRESS*          |                                      | CONTACT NUMBER            |                                    |
|                         |                                      |                           |                                    |
| COUNTRY / NATIONALI     | TY*                                  |                           |                                    |
| Select your count       | ry ~                                 |                           |                                    |
| MESSAGE                 |                                      |                           |                                    |
|                         |                                      |                           |                                    |
|                         |                                      |                           |                                    |
|                         |                                      |                           |                                    |
| would like to receive   | marketing, advertising and promotion | nal messages via:         |                                    |
|                         | lo not wish to receive)              | 5                         |                                    |
| Please untick if you d  |                                      | ✓ SMS                     | DIRECT MAIL                        |
| Please untick if you d  | MOBILE PHONE                         |                           |                                    |

The Standard Programme Form has a default campaign code of Programme Enquiry.

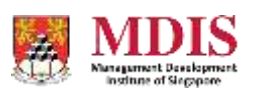

## **Custom Enquiry Forms**

Currently, there are two custom Enquiry Forms available in the CMS. These two forms have different fields and are used in different events and pages.

The two custom Enquiry Forms can be created within a content Panel on a Page Grid on any webpage in the CMS.

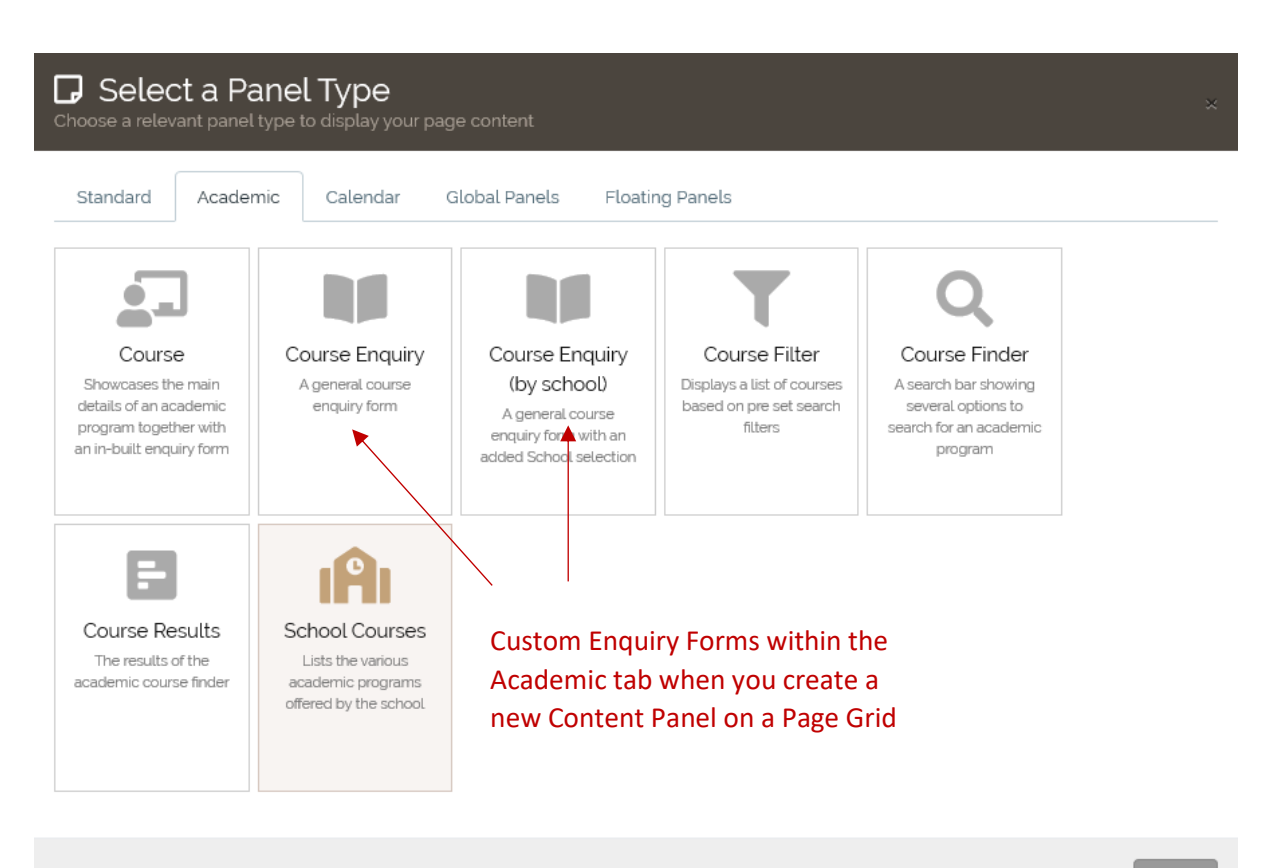

Close

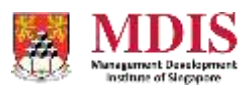

### **Generic Course Enquiry Form**

The General Enquiry Form allows the user to choose a specific Academic Programme to enquire about from several dropdown selections.

| Please select the course you are                         | interested in from the field(s) below.                       |                                                           |                                                       |
|----------------------------------------------------------|--------------------------------------------------------------|-----------------------------------------------------------|-------------------------------------------------------|
| Discipline                                               |                                                              |                                                           |                                                       |
| Please select a Discipline                               |                                                              |                                                           | ~                                                     |
|                                                          |                                                              |                                                           |                                                       |
| Certification Level                                      | Selec                                                        | t a specific Academic Prog                                | ramme                                                 |
| Please select a Certification                            | Level from                                                   | these dropdown selection                                  | S v                                                   |
| Academic Programme*                                      |                                                              |                                                           |                                                       |
| Please select a Course                                   |                                                              |                                                           | ~                                                     |
| Personal Information<br>Please complete the following fo | orm with the information below and one of our re             | presentatives will get back to you as soon as p           | ossible.                                              |
| First Name*                                              |                                                              | Last Name*                                                |                                                       |
|                                                          | Â                                                            |                                                           |                                                       |
| Email Address*                                           |                                                              | Contact Number                                            |                                                       |
| Country / Nationality*                                   |                                                              |                                                           |                                                       |
| Select your country                                      | ~                                                            |                                                           |                                                       |
| Message                                                  |                                                              |                                                           |                                                       |
|                                                          |                                                              |                                                           |                                                       |
|                                                          |                                                              |                                                           |                                                       |
|                                                          |                                                              |                                                           |                                                       |
| I would like to receive marketing                        | ), advertising and promotional messages via:                 |                                                           |                                                       |
| (Please untick if you do not wish                        | to receive)                                                  |                                                           |                                                       |
| 🗹 Email                                                  | Mobile Phone                                                 | ☑ SMS                                                     | ☑ Direct Mail                                         |
| MDIS values your privacy and we are con                  | mmitted to safeguarding your personal data in compliance wit | h the Personal Data Protection Act 2012. By providing you | r personal details, you have authorised MDIS to share |
| with you our marketing, advertising and                  | promotional materials.                                       |                                                           |                                                       |

The rest of the Form captures the user's particulars, which will then be emailed to MDIS in a specific format to be redirected to the CRM system.

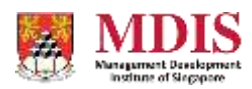

From the backend under the Panel content, you can prefix the Discipline and Level fields to narrow the Academic Programme options.

| Course Enquiry                |                              |  |
|-------------------------------|------------------------------|--|
| Panel Name                    | Parel Status                 |  |
| approximation characters only | Putinitiset                  |  |
| Style Class.                  | AccessLavel                  |  |
|                               | PLdag: Access: For Everydate |  |
| Preset Discipline 🥹           | Camping Code O               |  |
| Rouvers                       |                              |  |
| Preset Level O                | Redirect URL                 |  |
| Graduate Options              | e thurk-you                  |  |

#### The backend fields include:

| Preset Discipline | Sets the Discipline (or School)                                                                                                    |
|-------------------|----------------------------------------------------------------------------------------------------|
| Preset Level      | Sets which level of programme to show (e.g. degree, diploma etc.)                                                                                                    |
| Campaign Code     | An internal code to tag an enquiry response to a certain event or<br>campaign. Please take note that this Campaign Code is not the<br>same as Google's UTM Campaign Code and does not affect it. |
| Redirect URL      | The URL to redirect to once a user successfully submits the form                                                                                                    |

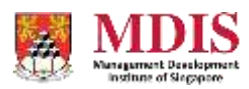

## Course Enquiry Form (by School)

The Course Enquiry Form (by school) allows the user to choose a specific Discipline or School to enquire about. There is also no Message textarea in this form.

| Fmail Address*                                                                                                    |                                                                                                    | Contact Number                                              |                                                                              |                    |
|----------------------------------------------------------------------------------------------------|----------------------------------------------------------------------------------------------------|-------------------------------------------------------------|------------------------------------------------------------------------------|--------------------|
|                                                                                                    |                                                                                                    |                                                             |                                                                              |                    |
| Country / Nationality*                                                                                                    |                                                                                                    | Discipline*                                                 |                                                                              |                    |
|                                                                                                    |                                                                                                    |                                                             |                                                                              |                    |
| Select your country                                                                                                    | keting, advertising and promotional mes                                                                                                    | <ul> <li>Please select a Dis</li> <li>sages via:</li> </ul> | cipline                                                                      | ~                  |
| Select your country<br>I would like to receive mar<br>(Please untick if you do no                                                                   | keting, advertising and promotional mes<br>t wish to receive)                                                                                                    | Please select a Dis                                         | cipline<br>☑ Direct Maii                                                     | ~                  |
| Select your country I would like to receive mar (Please untick if you do no Email MDIS values your privacy and we                                   | keting, advertising and promotional mes<br>t wish to receive)                                                                                                    | Please select a Dis<br>sages via:                           | cipline<br>☑ Direct Mail<br>on Act 2012. By providing your personal details. | vou have authorise |
| Select your country I would like to receive mar (Please untick if you do no E Email MDIS values your privacy and we MDIS to share with you our mark | keting, advertising and promotional mes<br>t wish to receive)<br>Mobile Phone<br>are committed to safeguarding your personal dat.<br>zeting, advertising and promotional materials. | Please select a Dis<br>sages via:                           | ∠ Direct Mail<br>on Act 2012. By providing your personal details,            | you have authorise |
| Select your country I would like to receive mar (Please untick if you do no D Email MDIS values your privacy and we MDIS to share with you our mark | keting, advertising and promotional mes<br>t wish to receive)<br>Mobile Phone<br>are committed to safeguarding your personal dat<br>eting, advertising and promotional materials.   | Please select a Dis<br>sages via:                           | cipline<br>☑ Direct Mail<br>on Act 2012. By providing your personal details, | You have authorise |
| Select your country                                                                                                    | keting, advertising and promotional mes<br>t wish to receive)<br>I Mobile Phone<br>are committed to safeguarding your personal dat<br>eting, advertising and promotional materials. | Please select a Dis<br>sages via:                           | cipline<br>☑ Direct Mail<br>on Act 2012. By providing your personal details, | You have authorise |

From the backend, there are only two fields to configure for this form.

| a general characterization provident and activate advantation |                            |   |
|---------------------------------------------------------------|----------------------------|---|
| Panel Name                                                    | Panel Status               |   |
| siphanumeric characters only                                  | Published                  | 2 |
| Style Class                                                   | Access Level               |   |
|                                                               | Public Access For Everyone | 1 |
| Campaign Coole 😏                                              |                            |   |
| Reclinect URL                                                 |                            |   |
|                                                               |                            |   |

| Campaign Code | An internal code to tag an enquiry response to a certain event or<br>campaign. Please take note that this Campaign Code is not the<br>same as Google's UTM Campaign Code and does not affect it. |
|---------------|----------------------------------------------------------------------------------------------------|
| Redirect URL  | The URL to redirect to once a user successfully submits the form                                                                                                    |

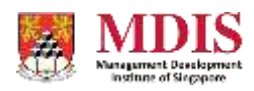

# **Exporting the Enquiry Data**

Enquiry data can be viewed under

#### DATABASE > ACADEMIC FORMS > PROGRAM ENQUIRIES

|                | E>           | por      | t to Exc                    | cel                    |                              |                                                                                                    |                 |                                                                                                    | S      | ear | ch | bo | х        |
|----------------|--------------|----------|-----------------------------|------------------------|------------------------------|----------------------------------------------------------------------------------------------------|-----------------|----------------------------------------------------------------------------------------------------|--------|-----|----|----|----------|
|                |              |          | 1                           |                        |                              |                                                                                                    |                 |                                                                                                    |        |     | /  |    |          |
| BMDIS          |              | 405 Cirr |                             |                        |                              |                                                                                                    |                 |                                                                                                    |        |     |    | 0  |          |
|                | 2 million of | 1.000    | 1000 (ter                   | r Dapies               |                              |                                                                                                    |                 | 自 Jan of Jan                                                                                        | (Feb.) | /   | 1  | 1  |          |
|                | 87           | Prog     | ram Enqu                    | uiries                 | ∕ Camp                       | aign Code co                                                                                                    | olumn           |                                                                                                    | Sea    |     |    |    |          |
|                |              |          |                             |                        |                              |                                                                                                    | - Ornal         |                                                                                                    |        |     |    |    |          |
|                | 4            | 100.0    | Date/How                    | (angage tiple          | Hallington                   | Armai Automo                                                                                                    | And the second  | AladerecTowiek                                                                                      |        | 0   | 0  | p  | 10.004   |
|                | - FL         |          | 11 Poli 2000<br>Triapete    | 044460483000           | Marco were prove<br>and test | 14147020330/4410                                                                                                |                 |                                                                                                    | ~      | ~   | ~  | ~  | -        |
|                | 13           |          | AT FAIL SUIT                | Proportive<br>Brogally | Cattine one first            | carse-setulopproxicov                                                                                           |                 | HEHO Higher Diploma in Othera Hacking and<br>Constate History galaxies Disabler relations           | ×.     | ж   | н  | *  |          |
| Auders frees - | -11          |          | Al Hebytologi<br>Kolom      | ONNACULAR              | Mang Lithi Teering           | granting an am                                                                                                  | 10,00,000       |                                                                                                    |        |     | *  | \$ | -        |
|                | 11           | -0       | 10 Feb 2020<br>2 gart       | Programme<br>Engry     | Mark fighter                 | menagettagnellon                                                                                                | (Antelsch)      | UNDE Ferrarian Facelator Optimi n<br>Toleno, Schwing, Espinanty Millemains<br>and M. Hatter & Despi | ×      | ×   |    | 9  |          |
|                | 13           | -        | 11. Feb. 2020               | Programe<br>Josany     | AniferCise                   | hos, gapphonaicon                                                                                               | истрояте        | 1991), Cartificate or English Ro-Secondary / Post-<br>Secondary Househow                            | *      | *   |    | .H |          |
|                | -13          | .0       | 11 Helicatza)<br>Katiwa     | mujarme<br>krojarg     | Us alway                     | Species and and a second second second second second second second second second second second second second se | 945256          | AT DE RACINESS of Related France Many Many states                                                   | 4      | 5   | *  | \$ |          |
|                | 11           |          | AL FOR STORE<br>Region      | Propares<br>Engry      | lantanan<br>Ratahuhuan       | webeningstagradium                                                                                              | ta<br>Ichanacio | HERD Higher Digitaria in Distant Hacking and<br>Province Instantiations Disentanting and            | ×      | ×   | ~  | ~  |          |
|                | 17           | ۰.       | 11, Felb. 2007in<br>Burgari | Programme<br>Empry     | Settanuk<br>Bahak dinak      | within highlighteric re-                                                                                        | 15<br>10589-000 | Hitter Higher Opporta in Microalian Technology                                                      | ×      | ×   | ×  | *  |          |
|                | \$1.00       | 1011     |                             |                        |                              |                                                                                                    |                 |                                                                                                    |        |     |    |    | Annual L |

There is now a CAMPAIGN CODE column that identifies which campaign the enquiry response is from if the CAMPAIGN CODE has been keyed into the Custom Enquiry Forms.

To search and export data from a specific campaign, simply enter the Campaign Code in the SEARCH box and lick on EXPORT TO EXCEL.

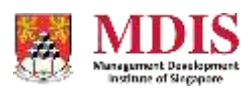